# 入出力設定(っづき)

## スピーカー設定

ディスプレイユニットの内蔵スピーカーに出力する音声を,設定します。 [初期設定:自動]

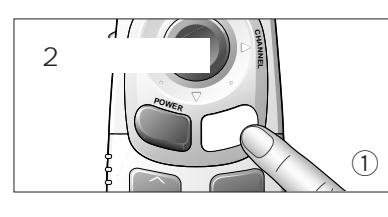

**メニュー を2秒以上** 押して,メニュー画面を表示させる。

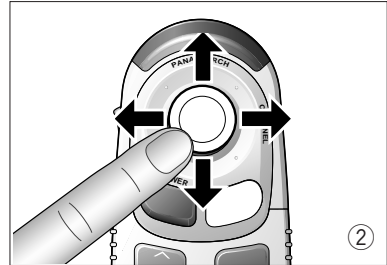

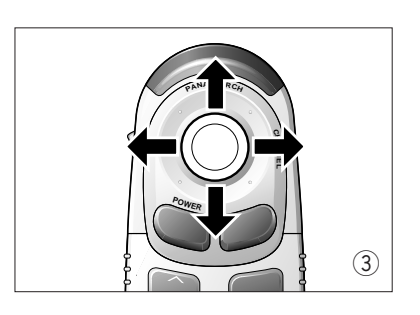

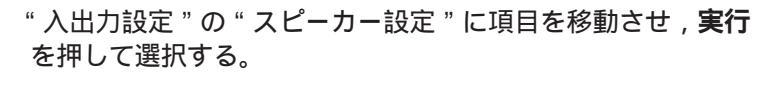

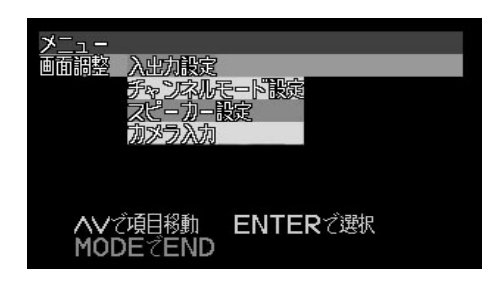

設定・調整画面で**ジョイスティック**を上下左右に動かして, "OFF""自動""カーナビ固定"の何れかに項目を移動する。 ディスプレイユニットの操作では, を押します。

- OFF : 音声を出力しない。(音量調整できなくなります。)
- 自動 : 自動でテレビとナビゲーションシステムの音声を切り 替えて,出力します。
- カーナビ固定 : 常時ナビゲーションシステムの音声を出力する。 ( ナビゲーション画面のON/OFFに関わらず,音声は ( ナビゲーションシステムのまま切り替わりません。 )

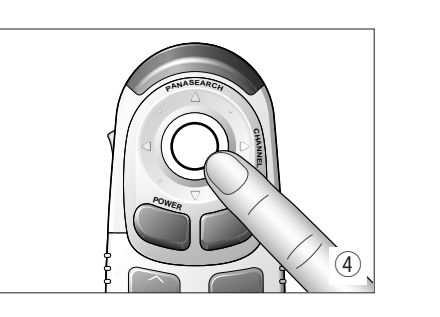

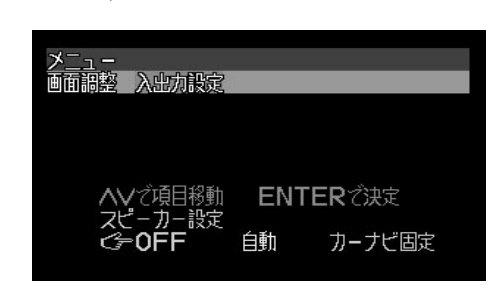

#### **実行** を押して決定する。

お知らせ

モードを押すと、メニュー画面および設定・調整画面の表示が解除されます。(P.9 参照)
設定・調整画面のときにメニューを押すと、メニュー画面にもどります。
設定・調整画面の表示は、約10秒間何も操作しないと自動的に解除されます。

### **カメラ入力** 別売の後方確認カメラの接続が必要です。

走行中に後方確認カメラの映像を表示するため,およびギアを"R"(リバース)に入れると自動的に映像が後方確認カメラに切り替わるようにするための設定です。後方確認カメラを接続した場合には,"ON"に設定します。[初期設定:OFF]

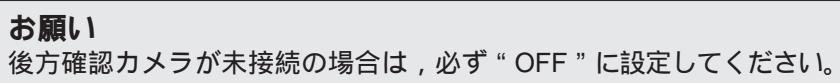

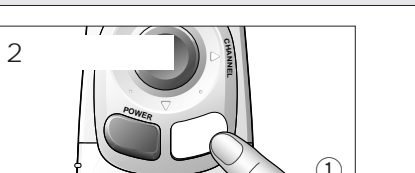

メニュー を2秒以上 押して,メニュー画面を表示させる。

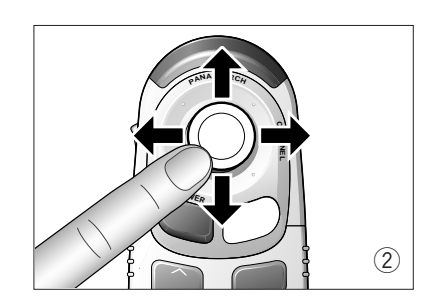

"入出力設定"の"カメラ入力"に項目を移動させ,**実行**を 押して選択する。

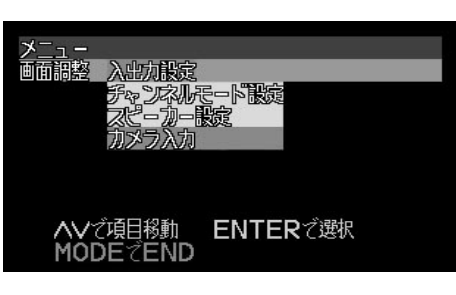

設定・調整画面で**ジョイスティック**を上下左右に動かして, "OFF"または"ON"に項目を移動する。 ディスプレイユニットの操作では, を押します。

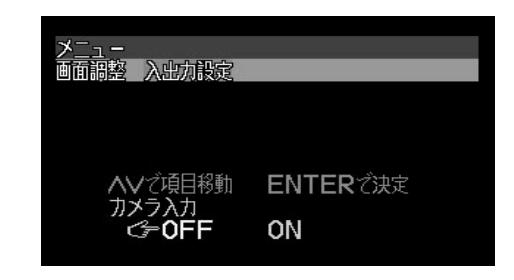

**実行** を押して決定する。

#### お知らせ

●モードを押すと、メニュー画面および設定・調整画面の表示が解除されます。(P.9 参照) ●設定・調整画面のときにメニューを押すと、メニュー画面にもどります。

- 設定・調整画面のとさに**メーユー** を押9 と、メーユー画面にもとりよ9。
- ●設定・調整画面の表示は,約10秒間何も操作しないと自動的に解除されます。

は

U

め

に